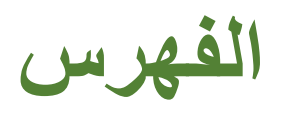

| 1 | <br>لوحة القيادة   |
|---|--------------------|
| 2 | <br>المالكين       |
| 2 | <br>المستأجرين     |
| 3 | <br>العقارات       |
| 4 | <br>العقود         |
| 4 | <br>شراء العقود    |
| 5 | المدفوعات          |
| 6 | بدفع               |
| 6 | <br>يا بي التقارير |

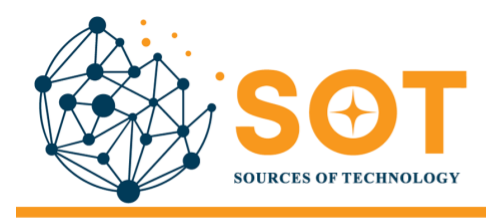

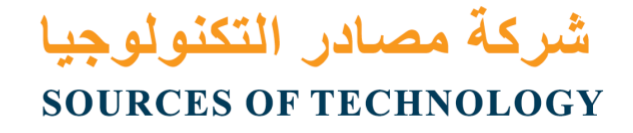

https://sot.om

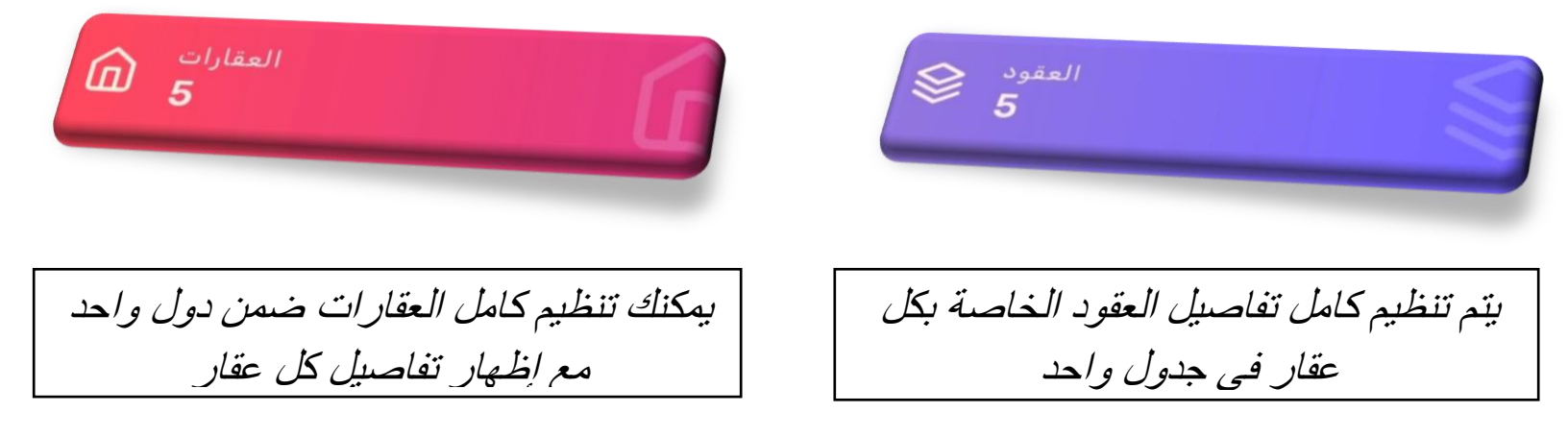

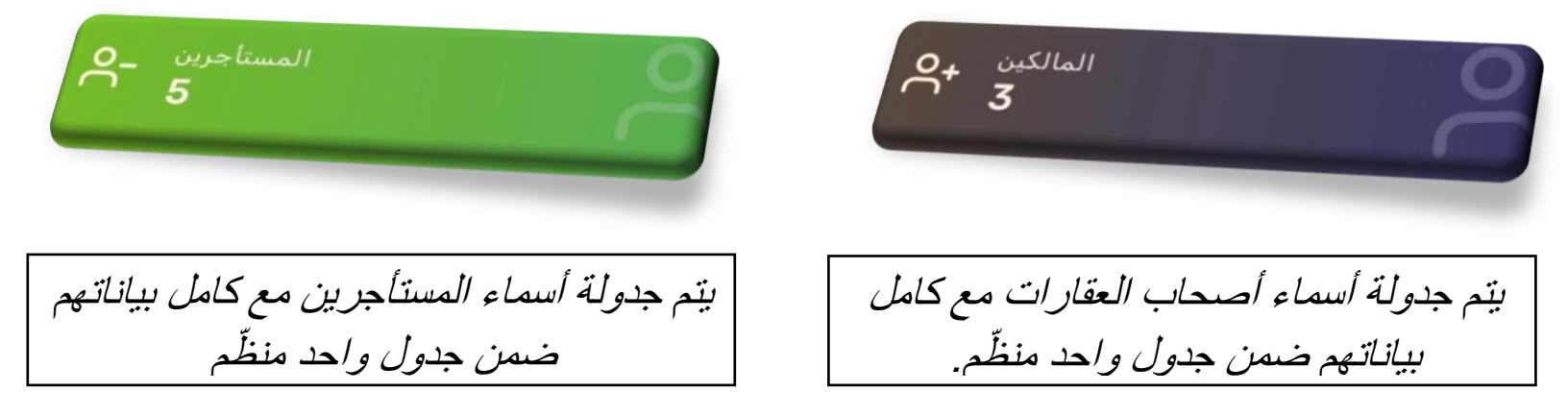

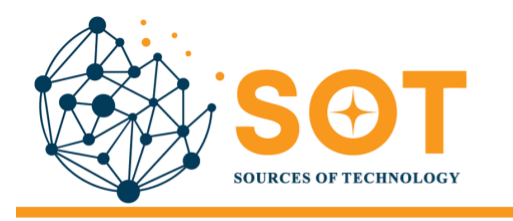

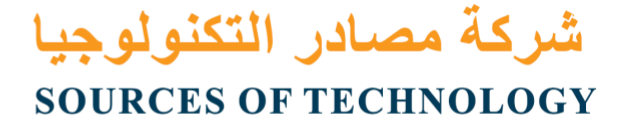

https://sot.om

عنوان أث جنسية أث بريد اِلكتروني أث هاتف أث جنس أث اسم

يمكنك إضافة مالك عقار جديد عبر هذا الزر

المستأجرين

تقرير المستأجرين

يمكنك إضافة مُستأجِر جديد عبر هذا الزر

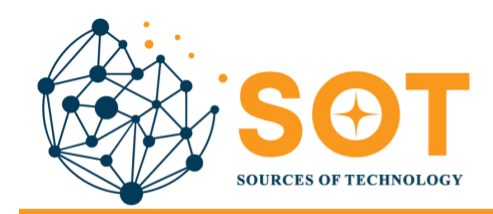

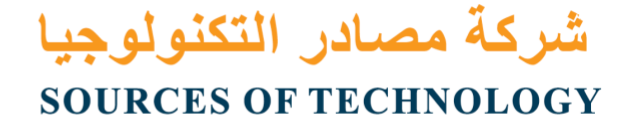

https://sot.om

| ل† جنس ↓† اسم | ‡† هاتف | بريد إلكتروني | جنسية ↓† | عنوان ↓† | الرقم المدني | †↓ | <sup>↓↑</sup> الرقم الضريبي | <sup>↓ ↑</sup> جواز السفر   الإقامة | ملحوظات |
|---------------|---------|---------------|----------|----------|--------------|----|-----------------------------|-------------------------------------|---------|
|               |         |               |          |          |              |    |                             |                                     |         |

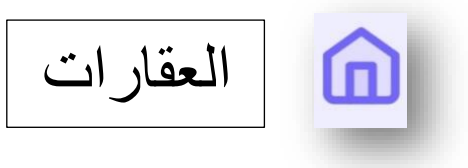

تقرير العقار<mark>ات</mark> أضف عقارًا جديدًا إلى الجدول الخاص بتنظيم

رقم ↓ 1 # مدينة ↓↑ عدد الغرف ↓↑ عمر العقار ↓↑ حالة ↓↑ يكتب ↓↑ مالك

## أدخل تفاصيل العقار الجديد الظاهرة في الجدول لتنظيمها ضمنه

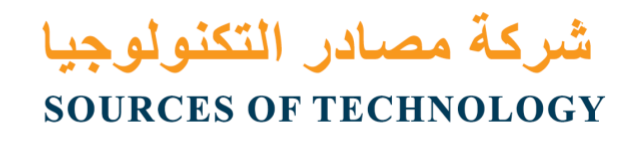

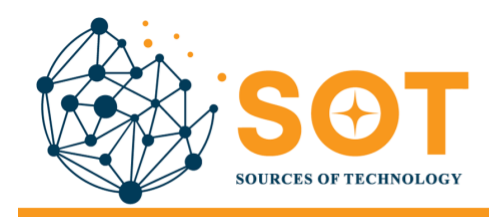

https://sot.om

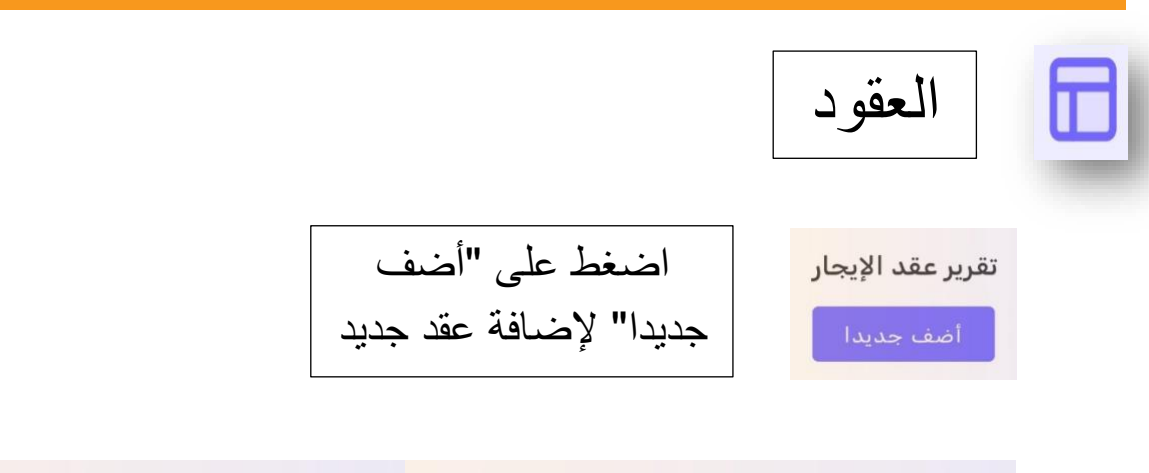

أعداد المياه 🕴 مجموع صافي 📫 ضريبة 📫 المبلغ الشهري 📫 عدد الشهر تاريخ النهاية 👫 تاريخ البدء 📫 يدفع 🎼 اسم المستأجر 📫 رقم العقار 📫 رقم

أدخل تفاصيل وبيانات العقد الجديد لتنظيمها في هذا الجدول

شراء العقود أضف عقدًا تقرير العقد جديدًا

أعداد النياه أأضبة العالك أأمجموع صافي فأخريبة فأاسم المستأجر فأرقم العقار فأرقم ملحوظات أشاهد ثائيا فأالشاهد أولا فأ معلومات إضافية فأمبلغ التأمين فأعداد الكهرباء

أدخل تفاصيل المُستأجر الظاهرة في الجدول لتنظيمها

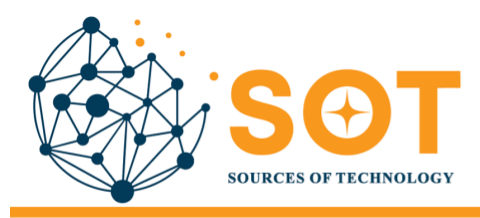

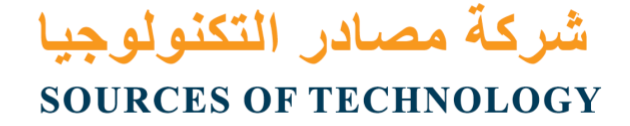

https://sot.om

manager: ma@sot.om support: support@sot.om

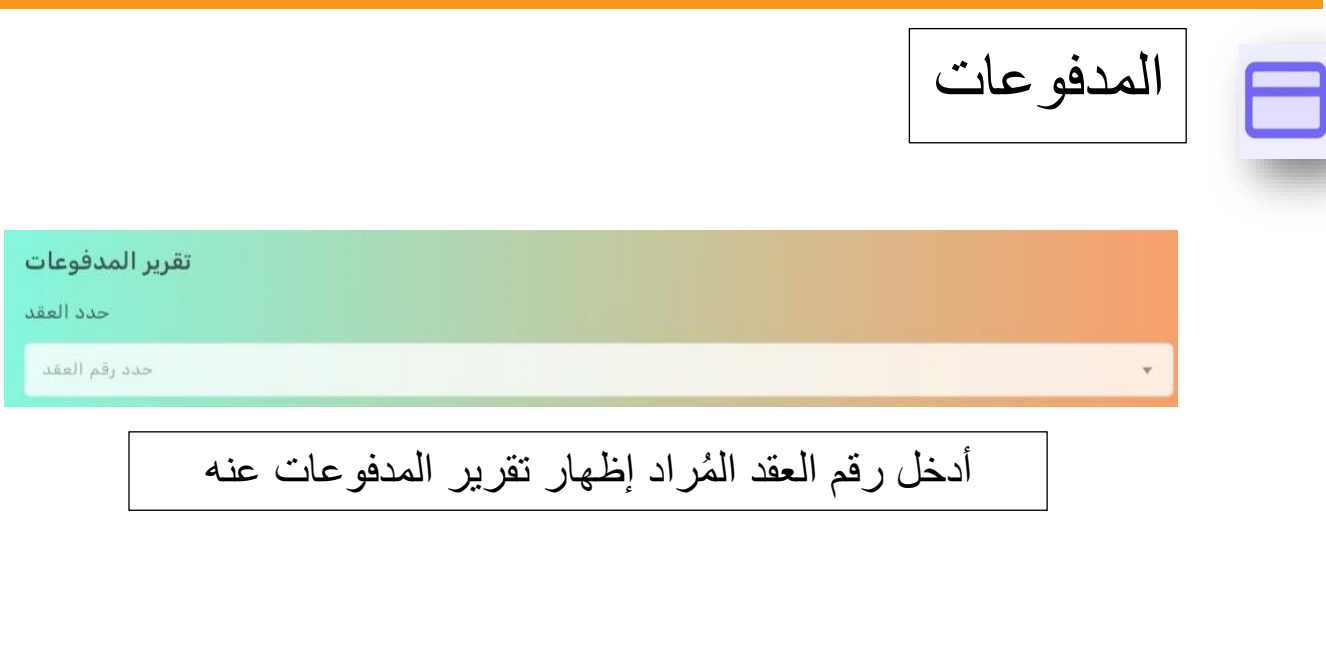

يمكنك إضافة تقرير مدفوعات إضافة الدفع جديد بالضغط هنا

| إضافة عقد دفع جديد |                |            |
|--------------------|----------------|------------|
| عقد                | يكتب           | تاريخ      |
| محمد علي / 12 / 9  | *              | 052024/09/ |
| المجموع            | % نسبة الضريبة | مجموع صافي |
|                    | 5              |            |
| ملحوظات            |                |            |
|                    |                |            |
|                    |                |            |
| يضيف               |                |            |

أدخل التفاصيل المخصصة للتقرير الجديد، واضغط على "يضيف" في الأسفل لإضافة التفاصيل إلى جدول التقرير

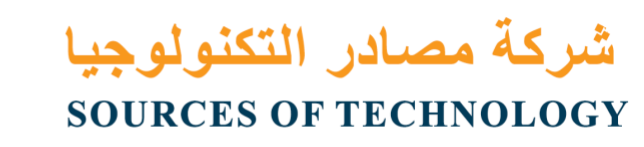

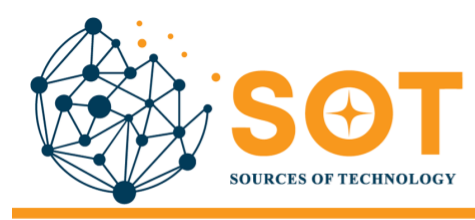

https://sot.om

manager: ma@sot.om support: support@sot.om

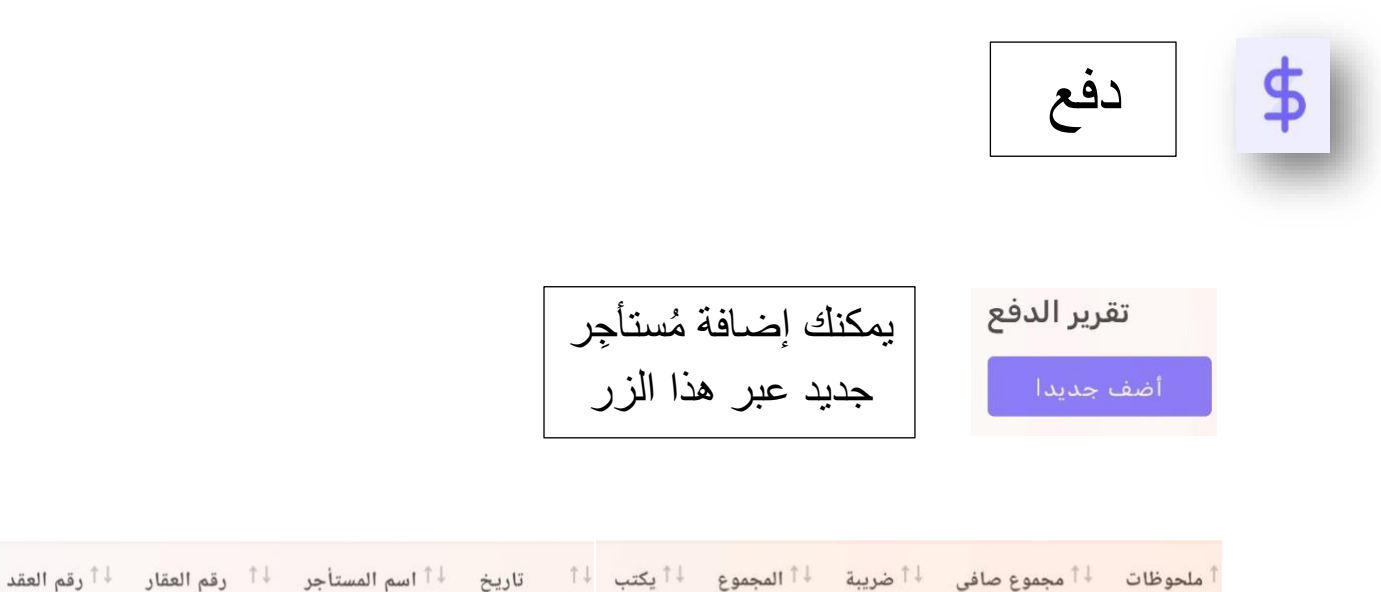

يمكنك إضافة المعلومات الظاهرة في الجدول الخاصبة بكل تقرير

التقارير 11 بيان تقرير البيان حدد المستأجر حدد اسمك حدد اسم المُستأجر المُراد إظهار تقرير البيان الخاص به

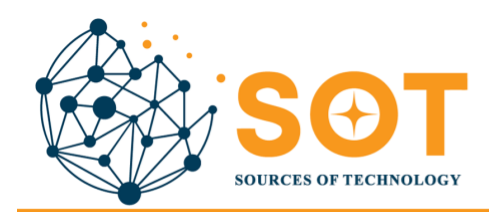

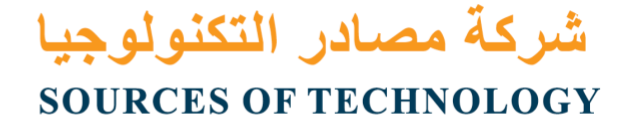

https://sot.om

توازن

توازن 📫 المبلغ المدفوع 🕂 المبلغ الاجمالي 🕂 البريد الإلكتروني للمستأجر 🕂 هاتف المستأجر 🕂 اسم المستأجر

يمكنك مراجعة بيانات تقرير الرصيد الخاص بكل اسم مستأجر